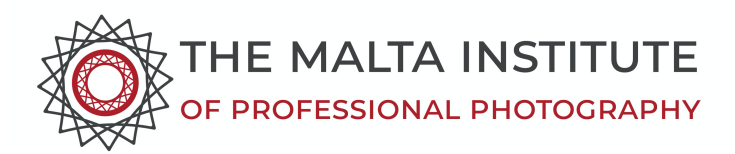

## **\*STEP BY STEP INSTRUCTIONS FOR BOV INTERNET PAYMENTS:**

- 1. Go onto the BOV Internet site and log in using your internet BOV secure key.
- 2. Go on TRANSFER OF FUNDS drop down menu and click on BILL PAYMENT FACILITIES
- 3. Put in your account number from which you are paying
- 4. Go on company name and select M.I.P.P.
- 5. Insert your:

Email address Paymentdetails(e.g.MembershipMIPP) Full Name and surname Mobile number Payment amount and click CONTINUE

6. Insert the automatically generated AUTHORISATION NUMBER into your Internet Secure Key and press 2 on your Key. Insert the new Secure Key generated number.

## 7. Click CONTINUE

8. You should get a message saying: "Yourinstructions have been processed successfully".

Bank Details for Direct Settlement. IBAN MT24VALL2201300000040022160975 SWIFT Code: VALLMTMT

## FOR REVOLUT PAYMENTS:

Go to Payments (the third icon at the bottom of the screen) Choose Bank Transfer Click on the +Sign Add Bank account Transfer type: To a business Click on Continue

## Enter details as follows:

| Company Name: | M.I.P.P.                       |
|---------------|--------------------------------|
| IBAN:         | MT24VALL2201300000040022160975 |
| BIC/SWIFT:    | VALLMTMT                       |

Malta Institute of Professional Photography (MIPP), 76 TRIQ BRITANNJA, PAOLA PLA 1462 MALTA www.mipp-malta.com